# DJI FOCUS Instrukcja Obsługi

(V1.2) 2015.12

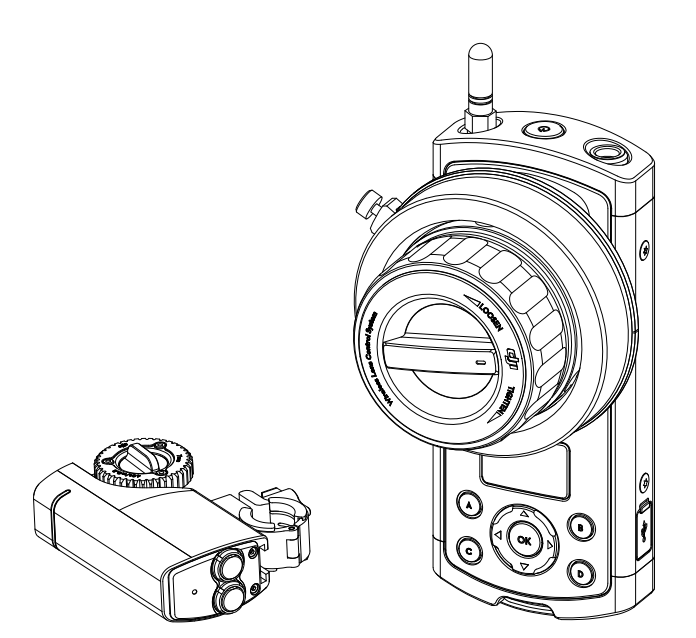

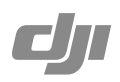

# Q Szukanie słów kluczowych

Wyszukaj słów kluczowych, takich jak montaż lub akumulator, aby znaleźć dany temat. Jeżeli korzystasz z Adobe Acrobat Reader do czytania dokumentu. Naciśnij ctrl+F w Windowsie lub Command + F na Macu, aby rozpocząć szukanie.

# Spis tre**ści**

| Korzystanie z instrukcji3Legenda3Zanim zaczniesz3Wstęp5W opakowaniu5Kontroler7Silnik8Pierwsze kroki9Przygotowanie kontrolera9Montaż pierścieni obiektywu10Przygotowanie silnika11Montaż silnika12Łączenie14Wskaźnik statusu14Settings15Calibration15Menu16Quick Focus17Blokada kontrolera19Podłączenie19Settings19Podłączenie19Settings19Rozwiązywanie problemów21                                                            | Zastrze <b>żenia prawne</b>                                                                                                    | 3                                    |
|----------------------------------------------------------------------------------------------------|----------------------------------------------------------------------------------------------------|--------------------------------------|
| Wstęp5W opakowaniu5Kontroler7Silnik8Pierwsze kroki9Przygotowanie kontrolera9Montaż pierścieni obiektywu10Przygotowanie silnika11Montaż silnika12Łączenie14Wskaźnik statusu14Settings15Calibration15Menu16Quick Focus17Blokada kontrolera17Ustawienia pokrętła ostrości18Korzystanie z Zenmuse X519Podłączenie19Settings19Aktualizacji oprogramowania20Instalacji DJI Assistant na DJI/MAc20Upgrade21Rozwiązywanie problemów22 | Korzystanie z instrukcji<br>Legenda<br>Zanim zaczniesz                                                                                                | 3<br>3<br>3                          |
| W opakowaniu5Kontroler7Silnik8Pierwsze kroki9Prrzygotowanie kontrolera9Montaż pierścieni obiektywu10Przygotowanie silnika11Montaż silnika12Łączenie14Wskaźnik statusu14Settings15Calibration15Menu16Quick Focus17Blokada kontrolera17Ustawienia pokrętła ostrości18Korzystanie z Zenmuse X519Podłączenie19Settings19Aktualizacja oprogramowania20Instalacji DJI Assistant na DJI/MAc20Upgrade21Rozwiązywanie problemów22      | Wst <b>ęp</b>                                                                                                    | 5                                    |
| Kontroler7Silnik8Pierwsze kroki9Przygotowanie kontrolera9Montaż pierścieni obiektywu10Przygotowanie silnika11Montaż silnika12Łączenie14Wskaźnik statusu14Settings15Calibration15Menu16Quick Focus17Blokada kontrolera17Ustawienia pokrętta ostrości18Korzystanie z Zenmuse X519Podłączenie19Settings19Rozwiązywanie problemów22                                                                                               | W opakowaniu                                                                                                    | 5                                    |
| Silnik8Pirryspetowanie kontrolera9Prrzygotowanie kontrolera9Montaż pierścieni obiektywu10Przygotowanie silnika11Montaż silnika12Łączenie14Wskaźnik statusu14Settings15Calibration15Menu16Quick Focus17Blokada kontrolera17Ustawienia pokrętła ostrości18Korzystanie z Zenmuse X519Podłączenie19Settings19Aktualizacja oprogramowania20Instalacji DJI Assistant na DJI/MAc20Upgrade21Rozwiązywanie problemów22                 | Kontroler                                                                                                    | 7                                    |
| Pierwsze kroki9Prrzygotowanie kontrolera9Montaż pierścieni obiektywu10Przygotowanie silnika11Montaż silnika12Łączenie14Wskaźnik statusu14Settings15Calibration15Menu16Quick Focus17Blokada kontrolera17Ustawienia pokrętła ostrości18Korzystanie z Zenmuse X519Podłączenie19Settings19Aktualizacja oprogramowania20Instalacji DJI Assistant na DJI/MAc20Upgrade21Rozwiązywanie problemów22                                    | Silnik                                                                                                    | 8                                    |
| Settings15Calibration15Menu16Quick Focus17Blokada kontrolera17Ustawienia pokrętła ostrości18Korzystanie z Zenmuse X519Podłączenie19Settings19Aktualizacja oprogramowania20Upgrade21Rozwi <b>ązywanie problemów</b> 22                                                                                                    | Pierwsze kroki<br>Prrzygotowanie kontrolera<br>Montaż pierścieni obiektywu<br>Przygotowanie silnika<br>Montaż silnika<br>Łączenie<br>Wskaźnik statusu | 9<br>9<br>10<br>11<br>12<br>14<br>14 |
| Korzystanie z Zenmuse X519Podłączenie19Settings19Aktualizacja oprogramowania20Instalacji DJI Assistant na DJI/MAc20Upgrade21Rozwiązywanie problemów22                                                                                                    | Settings<br>Calibration<br>Menu<br>Quick Focus<br>Blokada kontrolera<br>Ustawienia pokrętła ostrości                                                  | 15<br>15<br>16<br>17<br>17<br>17     |
| Aktualizacja oprogramowania20Instalacji DJI Assistant na DJI/MAc20Upgrade21Rozwiązywanie problemów22                                                                                                    | Korzystanie z Zenmuse X5<br>Podłączenie<br>Settings                                                                                                   | 19<br>19<br>19                       |
| Rozwi <b>ązywanie problemów</b> 22                                                                                                    | Aktualizacja oprogramowania<br>Instalacji DJI Assistant na DJI/MAc<br>Upgrade                                                                         | 20<br>20<br>21                       |
|                                                                                                    | Rozwi <b>ązywanie problemów</b>                                                                                                    | 22                                   |
| Specyfikacja 22                                                                                                    | Specyfikacja                                                                                                    | 22                                   |

# Wst**ęp**

DJI Focus jest bezprzewodowym urządzeniem regulowania ostrości, które składa się z pilota i silniczka. Cichy silnik posiada głośność jedynie 25 db przy 96 rpm , a jego maksymalna prędkość i moment obrotwy to odpowiednio 192 rpm i 0,35 Nm. Focusa można używać w trybie bezprzewodowym i przewodowym.

# W zestawie

Sprawdź czy wszystkie poniżej wymienione elemnty znajdują się w opakowaniu. Jeżeli stwierdzisz brak któregoś z elementów, zwróć się do DJI Support lub lokalnego autoryzowanego dealeara DJI

Kontroler ×1

Jednostka do zdalnego kontrolowania silnika

Silnik ×1

Zamocowany na kamerze, do sterowania obiektywem

Antena ×2

Wzmacnia sygnał pilota

Kabel zasilania silnika x2

Łączy silnik ze źródłem zasilania Długości: 40 cm i 75 cm.

Kabel przesyłania danych ×1

Używany w trybie przewodowym i do aktualizacji oprogramowania

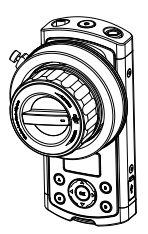

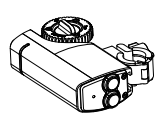

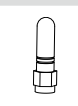

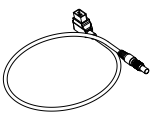

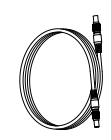

Kabel micro USB ×1

Służy do ładowania lub aktualizacji kontrolera

### Pierścienie oznaczające

Oznacz wartości ostrości dla różnych obiektywów za pomocą pierścienia.

### Pierścienie do obiektywów ×4

0.8 Mod, 105 Teeth Średnica wewnętrzna: 60 mm

0.8 Mod, 105 Teeth Średnica wewnętrzna: 70 mm

0.8 Mod, 105 Teeth Średnica wewnętrzna: 80 mm

0.8 Mod, 105 Teeth Średnica wewnętrzna: 90 mm

Smycz ×1

Do noszenia kontrolera na szyi lub na ramieniu pomiędzy ujęciami

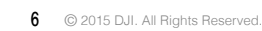

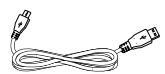

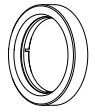

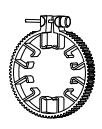

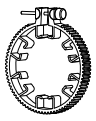

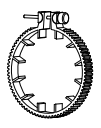

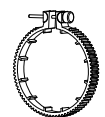

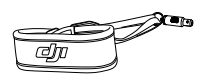

# Kontroler

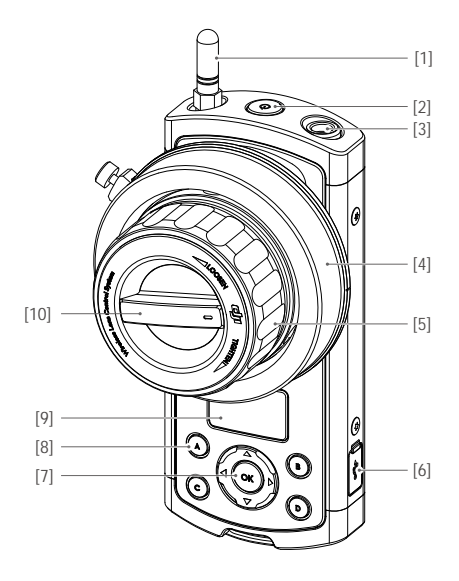

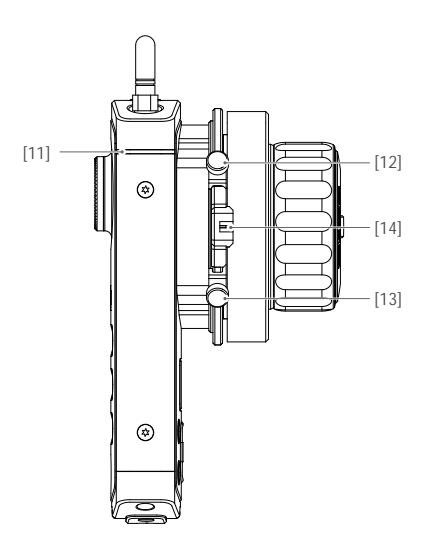

- Antena Przesyła sygnał w częstotliwości 2,4 GHz.
- Przycisk zasilania
   Naciśnij i przytrzymaj przez 2 sekundy, aby włączyć/wyłączyć kontroler.
- [3] Port komunikacji
   Umożliwia silnikowi komunikowanie się z kontrolerem.
   Pozwala również na ulepszenie silnika.
- [4] Pierścień oznaczający Used to provide marking scale.
- [5] Pokrętło ostrościSłuży do sterowania obiektywem kamery.
- [6] Gniazdo micro USB
   Służy do ładowania i aktualizacji kontrolera.
- [7] Przyciski nawigacjiUmożliwia nawigowanie przez pozycje menu.

- [8] Przyciski szybkiego znajdywania ostrości Przyporządkuj punkty ostrości do przycisków A, B, C, D, aby mieć do nich szybki dostęp.
- [9] Ekran OLED

Wyświetla menu, status systemu i poziom akumulatora.

- [10] Regulacja sztywnościZmienia sztywność pokrętła ostrości.
- [11] Wskaźnik statusu systemu Pokazuje status kontrolera.
- [12] [13] Śruby końcowe Śruby do regulacji fizycznego zakresu ruchu pokrętła ostrości.
- [14] PodświetlenieOświetla pierścień oznaczający od tyłu.

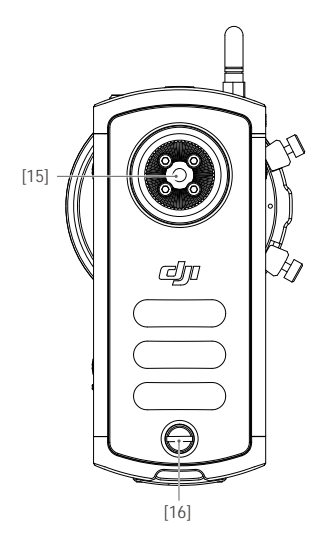

- [15] Adapter rozetowy Do mocowania akcesoriów.
- [16] Tylna śruba

Needs to be removed in order to take off the battery cover for battery replacement.

Silnik

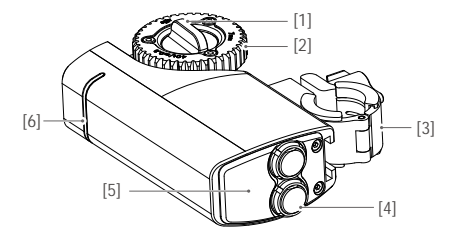

[1] Pokrętło zębatkiPrzytrzymuje zębatkę na silniku.

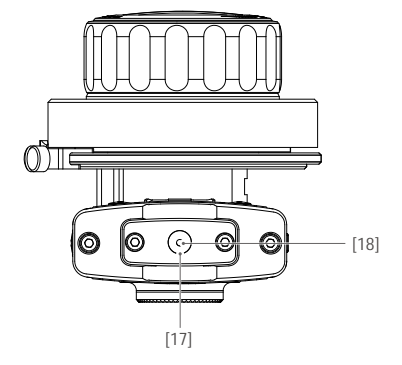

- [17] Uchwyt na smycz Used to attach the neck strap.
- [18] Przycisk łączenia

Used to link the remote controller to the motor or enter forced update mode.

[2] Zębatka

Obraca pierścień zębatki na obiektywie.

[3] Mocowanie

Służy do mocowania silnika na kamerze. Pozycja mocowania może zostać dostosowana poprzez przesunięcie go w górę lub w dół.

[4] Porty komunikacyjne

Dwa porty komunikacyjne są identyczne. Podłącz jeden port do zewnętrznego źródła zasilania i, jeżeli chcesz użyć trybu przewodowego, podłącz drugi port do kontrolera.

- [5] Przycisk łączeniaSłuży do łączenia silnika z kontrolerem.
- [6] Wskaźnik statusu systemuWskazuje status systemu silnika.

# Pierwsze kroki

### Przygotowanie kontrolera

#### Ładowanie akumulatora

Kontroler posiada akumulator 1700 mAh, który wystarcza nawet na 14 godzin pracy. Ładuj akumulator przez gniazdo micro USB znajdujące się z boku i sprawdź poziom akumulatora na ekranie OLED.

Aby wymienić akumulator, odkręć śrubkę i zdejmij tylną pokryę kontrolera.

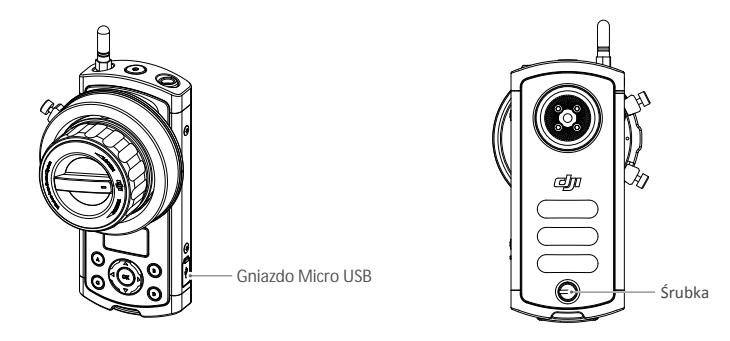

- Korzystaj jedynie z oficjalnych akumulatorów DJI, które można zakupić na www.dji.com.
   DJI nie przyjmuje odpowiedzialności za uszkodzenia urządzeń spowodowane użytkowaniem nieoryginalnych akumulatorów.
  - Nigdy nie korzystaj ze spuchniętych, nieszczelnnych lub uszkodzonych akumulatorów. Jeżeli akumulatory wykazują oznakie nieprawidłowego działania, skonatkuj się z DJI Support.
  - Nigdy nie rozkładaj i nie przekuwaj akumulatora w żaden sposób, gdyż może wyciec, zapalić się lub wybuchnąć.
  - Nie podłączaj akumulatorów bezpośrednio do gniazda sieciowego lub gniazda ładowania w samochodzie, korzystaj z autoryzowanej ładowarki DJI.

#### Instalacja anteny

Przykręć antenę do górnej części kontrolera. Odkręć antenę podczas transportu lub odkładając urządzenie do futerału.

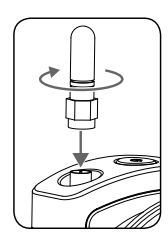

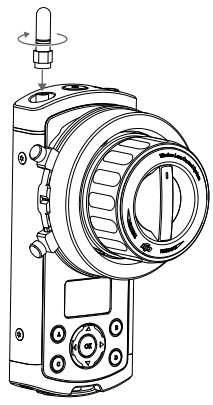

#### Mocowanie smyczy

Przyciśnij i przytrzymaj przycisk na konektorze smyczy, przeprowadź przez otwór na spodzie kontrolera, a nast ępnie zwolnij przycisk.

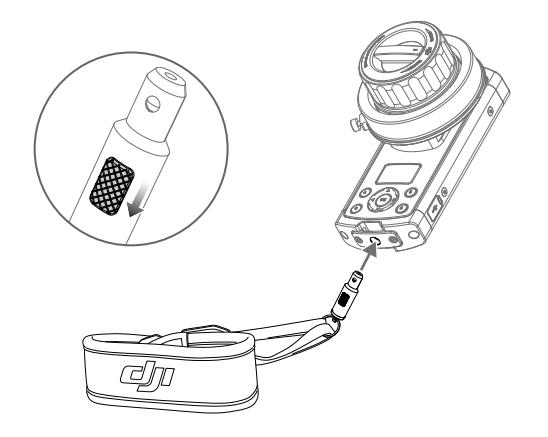

CAUTION Upewnij się, że smycz została bezpieczenie przymocowana.

### Mocowanie pierścienia obiektywu

DJI Focus posiada 4 rozmiary pierścieni obiektywu. Wybierz pierścień, który najlepiej pasuje do obiektywu twojej kamery.

Upewnij się, że śruba jest odpowiednio zakręcona, a pierścień obiektywu dotyka obiektywu.

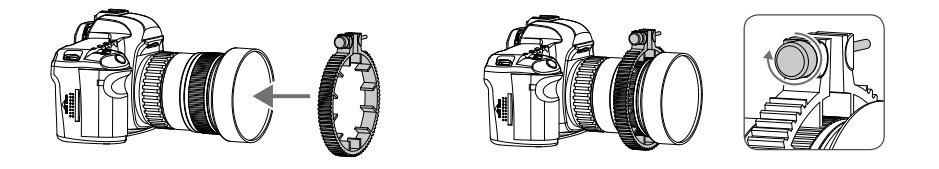

| NOTICE   | Upewnij się, że pierścień obiektywu jest odpowiednio zainstalowany i umożliwia pełny zakres ruchu.                                                                                                    |
|----------|----------------------------------------------------------------------------------------------------|
| KØK TIPS | <ul> <li>Możesz również użyć własnego pierścienia obiektywu o standardowym rozmiarze 0,8 Mod.</li> <li>Pierścień obiektywu nie jest konieczny przy korzystaniu z kamer z własnym pierścieniami.</li> </ul> |

# Przygotowanie silnika

Zębatka silnika może zostać umocowana po obu stronach silnika. Aby zdjąć zębatkę, poluzuj pokrętło na środku zębatki. Upewnij się, że zębatka jest bezpiecznie umocowana.

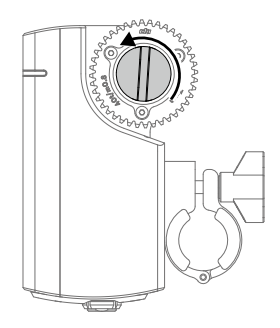

Silnik może zostać przypięty do wspornika 15 mm lub 19 mm. Aby przypiąć silnik do wspornika 19 mm, najpierw zdejmij dwa adaptery z klamry.

1. Poluzuj pokrętło i zdejmij mocowanie na szybkozłączkę.

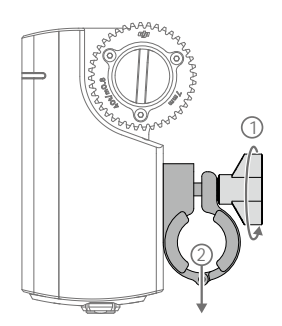

 Przesuń pokrętło w stronę przeciwna do klamry i otwórz ją. Wysuń uchwyt i zdejmij oba adaptery z klamry.

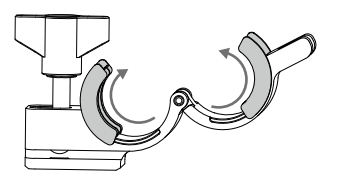

# Montaż silnika

Aby zamocować silnik na wspornik kamery:

1. Poluzuj pokrętło na mocowaniu na szybkozłączki i wsuń silnik na drążek. Zakręć pokrętło, aby zablokować silnik w danej pozycji na wsporniku

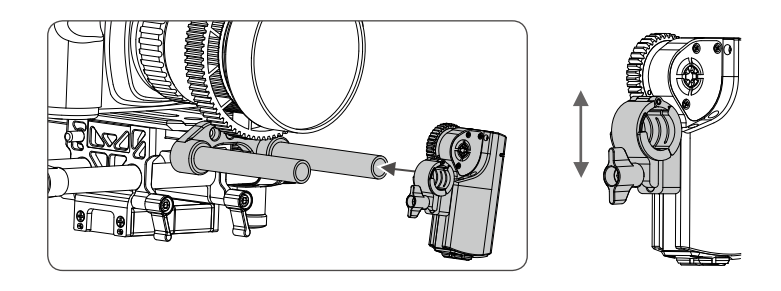

 Zakręć pokrętło, aby zabezpieczyć urządzenie w danej pozycji. Upewnij się, że zębatka silnika i pierścień mają ze sobą odpowiedni kontakt. Upewnij się, że zębatki nie są zbyt mocno docisnięte, aby zbyt szybko się nie zużyły i nie uszkodziły obiektywu.

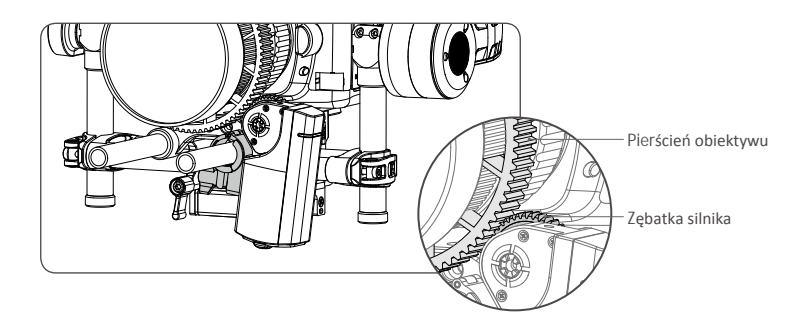

 Podłącz gniazdo zasilania na silniku do zewnętrznego źródła zasilania, korzystajkąc z dołączonego do zestawu kabla. Jeżeli kamera jest umocowana na Roninie-M, podłącz silnik do gniazda zasilania akcesoriów P-TAP na Roninie-M.

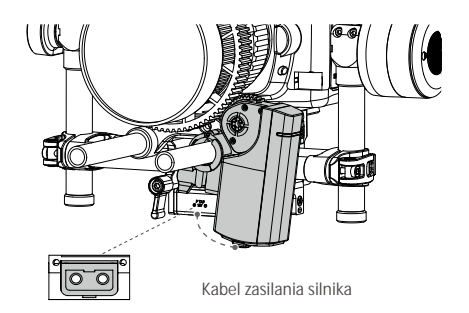

CAUTION • Upewnij się, że silnik jest pewnie zamocowany.
 • Palce, włosy i ubrania powinny znajdować się w bezpiecznej odległości od silnika w czasie pracy.

 DJI Focus może działać w trybie przewodowym i bezprzewodowym. Aby wybrać tryb przewodowy, podłącz port komunikacyjny na kontrolerze do gniazda komunikacyjnego na silnika, za pomocą kabla sygnałowego.

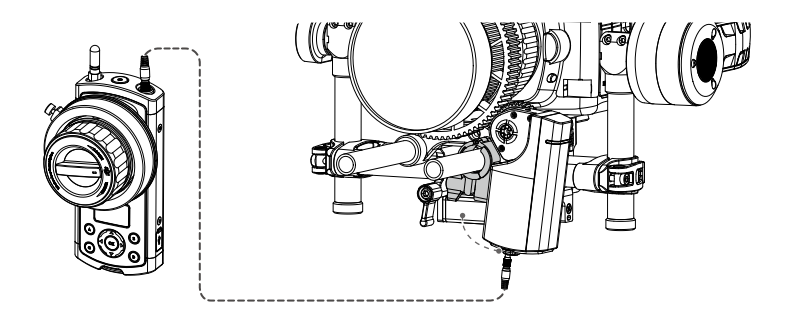

- Tryb przewodowy posiada pierwszeństwo nad trybem bezprzewodowym.
  - Upewnij się, że silnik jest podłączony do zewnętznego źródła zasilania.

### Łączenie

Łączenie jest wymagane jedynie, gdy kontroler lub silnik jest wymieniany nowy.

Aby podłączyć kontroler do silnika:

- 1. Uruchom oba urządzenia.
- Naciśnij przycisk łączenia na spodzie kontrolera lub skorzystaj z przycisków nawigacyjnych, aby przejść do Menu → Settings → Connect Motor → Connect.

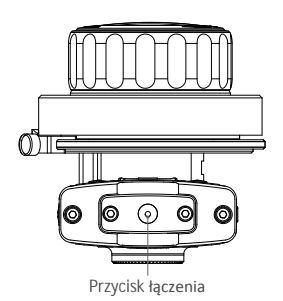

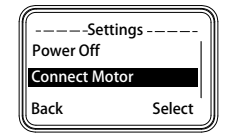

3. W przeciągu 5 sekund, naciśnij przycisk łączenia na silniku.

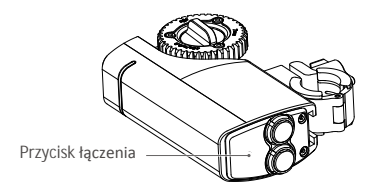

 Wskaźniki statusu na kontrolerze i silniku będą migały w wolnym tempie, sygnalizując pomyślne łączenie.

### Wskaźnik statusu

Wskaźnik statusu to biała dioda LED umieszczona zarówno na kontrolerze, jak i na silniku.

| Kontroler                       | Opis                                                                                                |  |
|---------------------------------|----------------------------------------------------------------------------------------------------|--|
| Świeci                          | Kontroler jest podłączony do silnika i funkcjonuje prawidłowo.<br>/ Konieczna aktualizacja.         |  |
| Miga szybko (4 razy na sekundę) | Kontroler jest odłączony od silnika. / Kontroler jest ładowany.                                     |  |
|                                 |                                                                                                    |  |
|                                 |                                                                                                    |  |
| Silnik                          | Opis                                                                                                |  |
| Silnik<br>Świeci                | Opis<br>Kontroler jest podłączony do silnika i funkcjonuje prawidłowo.<br>/ Konieczna aktualizacja. |  |

# Ustawienia

Jeżeli kontroler i silnik są włączone, ekran OLED wyświetli następujące informacje:

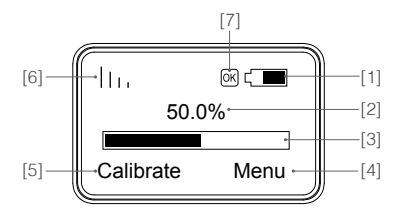

- [1] Poziom akumulatora
- [2] Obrót pokrętła ostrości w procentach
- [3] Pasek obrotu pokrętła ostrości
- [4] Menu główne
- [5] Menu kalibracji
- [6] Siła sygnału bezprzewodowego
- [7] Status kalibracji

### Kalibracja

Silnik pamięta swoją ostatnią kalibracje i nie ma konieczności przeprowadzania kolejnej przy każdym uruchomieniu, chyba że nastąpiła wymiana obiektywu lub zmiana pozycja silnika po jego wyłączeniu. Zaleca się przeprowadzenie kalibracji, aby silnik znalazł punkty końcowe na obiektywie podczas instalacji silnika.

Jeżeli kamera posiada fizyczne limity, skorzystaj z automatycznej kalibracji. W przeciwnym wypadku, należe przeprowadzać manualną kalibrację zdalnie (manual-remote) lub niezdalnie (manual-hand)

#### Automatyczna

Na kontrolerze wybierz Calibrate  $\rightarrow$  Auto (skrót: naciścij A i B jednocześnie). Zębatka silnika obróci się kolejno w każdą stronę, aby znaleźć mechaniczne limity obiektywu. Po ukończeniu kalibracji, wybierz **Back**, aby zastosować kalibrację lub **Stop**, aby anulować.

#### Manualna - zdalnie

Wybierz Calibrate —> Manual-Remote —> Start, aby rozpocząć. Przyciśnij strzałkę do góry, aby obrócić obiektyw w jednym kierunku, a następnie wybierz **OK**, gdy dojdzie do wybranego górnego punktu końcowego. Następnie naciśnij strzałkę na dół, aby obrócić obiektyw w drugą stronę i naciśnij **OK** przy wybranym dolnym limicie końcowym.

Uwaga: Zostaniesz powiadomiony, gdy silnik osiągnie swój mechaniczny punkt końcowy.

#### Manualna - niezdalnie

Wybierz Calibrate —> Manual-Hand —> Start, aby rozpocząć. Obróć obiektyw manualnie do pożądanego punktu końcowego z obu stron obiektywu i naciśnij OK, aby potwierdzić.

Po ukończeniu kalibracji, wybierz Back, aby zastosować kalibrację lub Stop, aby anulować.

Silnik automatycznie zarezerwuje 1 mm błędu w obu punktach końcowych ze względów bezpieczeństwa.

#### Kiedy przeprowadzić kalibrację

- 1. Jeżeli na ekranie OLED znajduje się ikona OK, silnik pracuje prawidłowo i nie ma konieczności przeprowadzania kalibracji.
- Jeżeli na ekranie znajduje się ikona OK, ale miga, pozycja silnika zmieniła się i należy przeprowadzić ponowną kalibrację.
- Jeżeli na ekranie nie znajduje się ikona OK, silnik nie odpowiada prawidłowo na polecenia kontrolera i należy przeprowadzić ponowną kalibrację.

#### Menu

Naciśnij prawą strzałkę lub przycisk OK, aby przejść do Menu. W tej zakładce możesz ustawić parametry silnika, a także sprawdzić wersję oprogramowania.

#### Motor Parameters - parametry silnika

Calibration torque: Ustawienia momentu obrotowego w trakcji kalibracji: min, normal lub max. Run Torque: Ustawienia momentu obrotowego w trakcji pracy: min, normal lub max. Speed: Prędkość obrotowa silnika: slow, medium lub fast (wolny, zwykły, szybki) Acceleration: Przyspieszenie silnika: slow, medium lub fast.

Rack Speed: Prędkość, z którą silnika porusza się pomiędzy wcześniej ustawionymi punktami A, B, C i D. Zakres rack speed wynosi od 1% do 100% i jest proporcjonalny do prędkości silnika i przyspieszenia silnika.

Direction: Kierunek obrotu silnika - normal lub reversed (normalny lub odwrócony).

Default: Przywróć parametry domyślnie silnika.

#### Settings - ustawienia

Power Off: Czas bezczynności, po którym kontroler automatycznie się wyłączy: 10 min, 30 min, 60 min lub nigdy.

Connect Motor: Wybierz Link i naciśnij przycisk łączenia, aby silnik rozpocząć łączenie z silnikiem.

Endpoints: Górny i dolny punkt końcowy pokrętła ostrości. Obróć pokrętło ostrości do wybranego górnego limitu i wybierz Set Point 1. Następnie obróć pokrętło ostrości do wybranego dolnego limitu i wybierz Set Point 2. Obrót pokrętła ostrości z punktu 1 do punktu 2 zmieni ostrość kamery o pełny cykl.

LED Control: Włącz lub wyłącz diody LED i wskaźniki statusu, oddzielnie dla kontrolera i silnika.

Default: Przywraca ustawienia domyślne kontrolera

#### About

Wyświetla obecną wersję oprogramowania

### **Quick Focus**

Umożliwia szybkie przełączanie pomiędzy czterema ustawionymi przez użytkownika punktami ostrości.

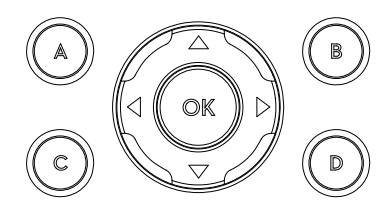

#### Przypisywanie punktu ostrości

Ustaw ostrość obiektywu do wybranego punktu ostrości poprzez obracanie pokrętła ostrości. Przytrzymaj jedną z liter, aż będzie migała, aby zapisać punkt ostrości. Aby zmienić punkt ostrości, przytrzymaj literę, aby usunąć przyporzadkowaną jej wartość, a następnie powtórz pierwszy krok.

#### Zmiana punktu ostrości

Naciśnij jedną z liter, aby ustawić pokrętło ostrości na wybranym punkcie. Ekran OLED wyświetli aktywną literę funkcji QuickFocus. Wybrana litera podświetli się, a pozostałe migną krótko. Naciśnij aktywną ponownie, aby opuścić tryb Quick Focus.

- Po wyborze przycisku Quick Focus, możesz precyzyjnie dostosować ostrość poprzez pokrętło ostrości bez konieczności zmiany przyporządkowanej wartości.
  - Mechaniczne limity istnieją zarówno na pokrętle ostrości, jak i na silniku. Jeżeli silnik nie reaguje na ruch pokrętła, sprawdź czy silnik nie doszedł do swojego punktu końcowego.

### Blokada kontrolera

Kontroler może zostać zablokowany, aby uniknąć nieumyślnych zmian ustawień. W trybie zablokowanym funkcjonują jedynie przycisk zasilania i przycisk OK.

Aby zablokować kontroler, naciśnij i przytrzymaj przycisk OK, aż ikona blokady pojawi się na ekranie OLED. Powtórz procedurę, aby odblokować kontroler

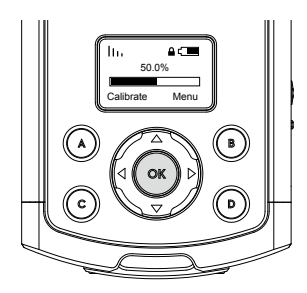

# Ustawienia pokrętła ostrości

Ustawienia mechanicznych limitów

Dwie śruby można wkręcić dookoła pokrętła ostrości, aby fizycznie ograniczyć zakres pokrętła.

1. Poluzuj śruby ograniczające, wsuń ją w pożądane pozycje i zakręć.

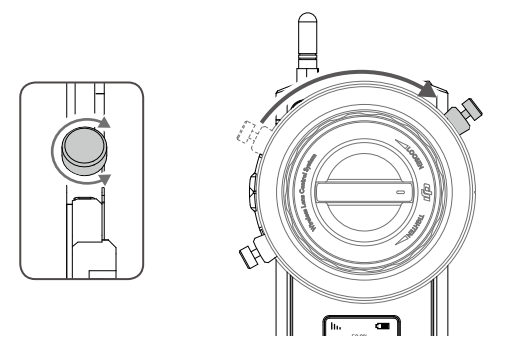

2. Zakres ruchu pokrętła ostrosci jest teraz ograniczony do odległości pomiędzy dwoma śrubami

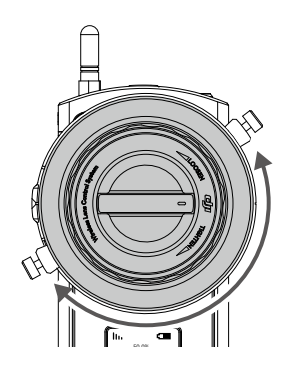

Regulacja sztywności

Obróć pokrętło kontroli po środku, jednocześnie przytrzymując pokrętło ostrości, aby dostosować sztywność pokrętła ostrości. Reguluj pokrętło, aż uzyskasz sztywność lub luz, z którym czujesz się najlepiej.

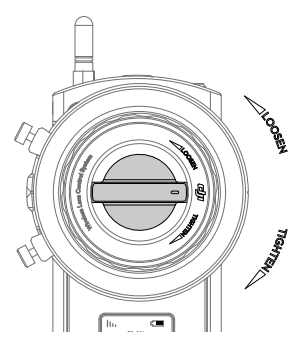

# Korzystanie z gimbalem Zenmuse X5

DJI Focus jest w pełni kompatybilny z serią kamer z gimbalem Zenmuse X5. Kalibracja nie jest wymagana podczas korzystania z Focusa z Zenmuse X5.

### Podłączanie

Aby umożliwić komunikację pomiędzy dwoma urządzeniami, podłącz port komunikacyjny na Focusie z gniazdem CAN Bus na nadajniku Inspire 1 za pomocą dedykowanego kabla CAN Bus.

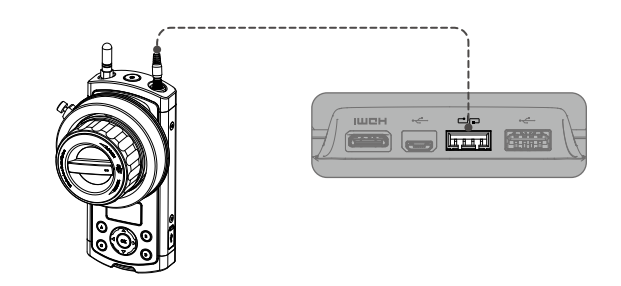

• Upewnij się, że kamera Zenmuse X5 pracuje w trybie AF.

- Kontroler posiada pierwszeństwo nad poleceniami z apliakcji. Nie będziesz w stanie zmienić ustawień ostrości lub przysłona w aplikacji DJI GO.
- Możesz zakupić dedykowany kabel CAN Bus w sklepie DJI Store

# Ustawienia

Kontroler Focusa wyświetli poniższe informacje po podłączeniu do Inspire 1 Pro lub Raw.

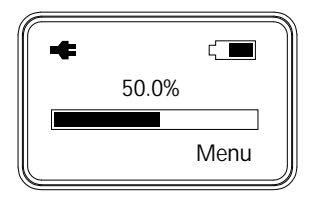

Zenmuse X5 Settings - ustawienia Zenmuse X5

Aperture: Włącza lub wyłącza sterowanie przysłoną. Direction: Kierunek rotacji silnika - normal lub reversed (normalny lub odwrócony) Default: Przywraca domyślne ustawienia silnika.

#### Settings - ustawienia

Power Off: Czas bezczynności przed automatycznym wyłączeniem - 10 min, 30 min, 60 min lub nigdy. Endpoints: Górny i dolny punkt końcowy pokrętła ostrości. Obróć pokrętło do pożądanej pozycji górnej, a następnie wybierz Set Point 1. Następnie obróć pokrętło ostrości do pożądanej pozycji dolnej i wybierz Set Point 2. Obrót pokrętła z punktu 1 do punktu 2 będzie pełnym zakresem obrotu pokrętła.

LED Control: Włącza lub wyłącza diody LED i wskaźniki statusu oddzielnie dla kontrolera i silnika. and motor individually.

Default: Przywraca ustawienia domyślne kontrolera

#### About

Wyświetla obecną wersję oprogramowania kontrolera.

#### Aperture Control - sterowanie przysłoną

Po włączeniu sterowania przysłoną, przycisk D służy do przełączania pomiędzy sterowaniem ostrością i sterowaniem przysłoną.

Aby przejść ze sterowanie ostrościa do sterowania przysłoną, naciśnij przycisk D, a następnie postępuj wg instrukcji w aplikacji DJI GO, aby sterować pokrętłem ostrości. Naciśnij przycisk D ponownie, aby przejść ponownie do sterowania ostrością.

# Aktualizacja oprogramowania

Oprogramowanie DJI Focus może być zaktualizowane przez program na PC/MAC DJI Assistant

### Instalowanie DJI Assistant na PC/MAC

#### Windows

- 1. Pobierz instalator DJI WIN DRIVER INSTALLER i Assistant z karty produktu DJI Focus na oficjalnej witrynie DJI.com
- Naciśnij dwukrotnie Assistant installes i postępuj wg instrukcji w celu dokończenia instalacji. Następnie, uruchom program Assistant

Instalator Assistant jest kompatybilny z Windowsem XP i późniejszym wersjami (32 i 64 bit)

#### Mac OS X

- Pobierz instalator programu Assistant (.DMG) z dji.com, a następnie uruchom instalator i postępuj wg instrukcji, aby dokończyć instalację.
- 2. Uruchamiając program po raz pierwszy, Launchpad zablokuje uruchamianie Assistanta, ponieważ nie został on zwerfyikowany przez AppStore. Zlokalizuj ikonę gimbala za pomocą funkcji Finder, naciśnij control, a następnie kliknij ikonę (lub kliknij prawym przyciskiem na ikonę). Wybierz Open z menu skrótów, a następnie Open w oknie dialogowym, aby uruchomić program.
- 3. Po pierwszym udanym uruchomienia, kliknij dwukrotnie ikonę gimbala, jak normalnie, aby uruchomić program za pomocą Finder lub Launchpad.

Instalator DMG obsługuje MAC OS X 10.9 lub późniejsze wersje.

# Upgrade

Możesz obejrzeć najnowsze wersje oprogramowania wszystkich komponentów na tej stronie.

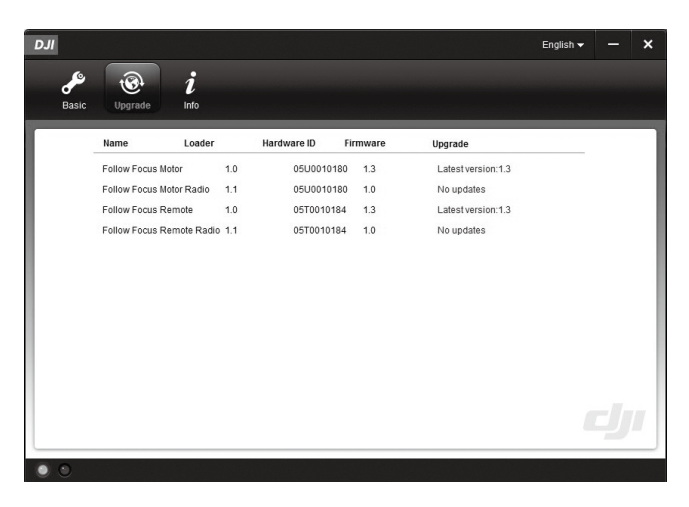

#### Aktualizacja kontrolera

Uruchom kontrolera i podłącz go do komputera za pomoca kabla micro USB i poczekaj, aż dioda LED w programie Assistant miga na niebiesko. Naciśnij Upgrade, aby zaktualizować Follow Focus Remote, a następnie Follow Focus Remote Radio.

#### Aktualizacja silnika

Uruchom kontroler i podłącz go do silnika przez kabel przesyłu danych, a następnie podłącz kontroler do swojego komputera. Kliknij Upgrade, aby zaktualizować Follow Focus Motor, a następnie Follow Focus Motor Radio.

#### Forced Upgrade - wymuszona aktualizcja

Użyj wymuszonej aktualizacji, jeżeli aktualizacja kontrolera lub silnika zakończy się niepowodzeniem. Aby zainicjować wymuszoną aktualizację, włącz kontroler i silnik, przytrzymując przycisk łączenia.

#### NOTICE • Upewnij się, że komputer jest podłączony do internetu.

- Wyłącz wszystkie programy antywirusowe i zapory sieciowe.
- Upewnij się, że kontroler i silnik są uruchomione podczas aktualizacji.
- Nie odłączaj kabla USB podczas aktualizacji.

# Rozwiązywanie problemów

Silnik nie odpowiada na polecenia kontrolera.

- 1. Upewnij się, że skalibrowałeś silnik przynajmniej raz. Silnik nie będzie reagował na polecenia, dopóki nie zostanie skalibrowany.
- Sprawdź czy na wtyczkach kabli nie ma zgiętych lub uszkodzonych pinów. Wymień kable w razie konieczności.
- Upewnij się, że kable są podłączone z zachowaniem prawidłowej biegunowość, a P-TAP jest pewnie podłączony do źródła zasilania.
- 4. Spróbuj podłączyć silnik do kontrolera bezpośrednio za pomocą kabla przesyłu danych.
- 5. Spróbuj ponownie połączyć silnik do kontrolera.

# Specyfikacja

| Ogólne                     |                                                           |
|----------------------------|-----------------------------------------------------------|
| Częstotliwość pracy        | 2,415-2,473 GHz                                           |
| Maks. zasięg sygnału       | 100 m (na otwartej przestrzeni bez przeszkód)             |
| Moc nadajnika              | 14 dBm                                                    |
| Temperatura pracy          | od -20° do 55° C                                          |
| Silnik                     |                                                           |
| Masa                       | 170 g                                                     |
| Wymiary                    | 90×50×26 mm                                               |
| Maks. moment obrotowy      | 0,35 Nm                                                   |
| Maks. prędkość             | 192 rpm                                                   |
| Prąd operacyjny            | Free current: 80 mA (@12 V)<br>Stall current: 2 A (@12 V) |
| Napięcie operacyjne        | 9-16 V                                                    |
| Głośność                   | <25 dB (@96 rpm)                                          |
| Średnica wewnętrzna klamry | 15 lub 19 mm                                              |
| Zębatka                    | 0.8 Mod, 40 Zębów                                         |
| Kontroler                  |                                                           |
| Masa                       | 745 g                                                     |
| Wymiary                    | 153×86×90 mm                                              |
| Akumulator                 | Model: FB01-554461<br>LiPo<br>3.7 V, 1700 mAh, 6.29 Wh    |

W przypadku jakichkolwiek pytań skontaktuj się z DJI za pomoca adresu mailowego DocSupport@dji.com .

© 2015 DJI. All Rights Reserved.